## Accessing Xitracs IE plans

1. Visit the Insitutional Effectivenss and Assessment (IEA) Department webpage: <u>https://iea.southtexascollege.edu/</u>

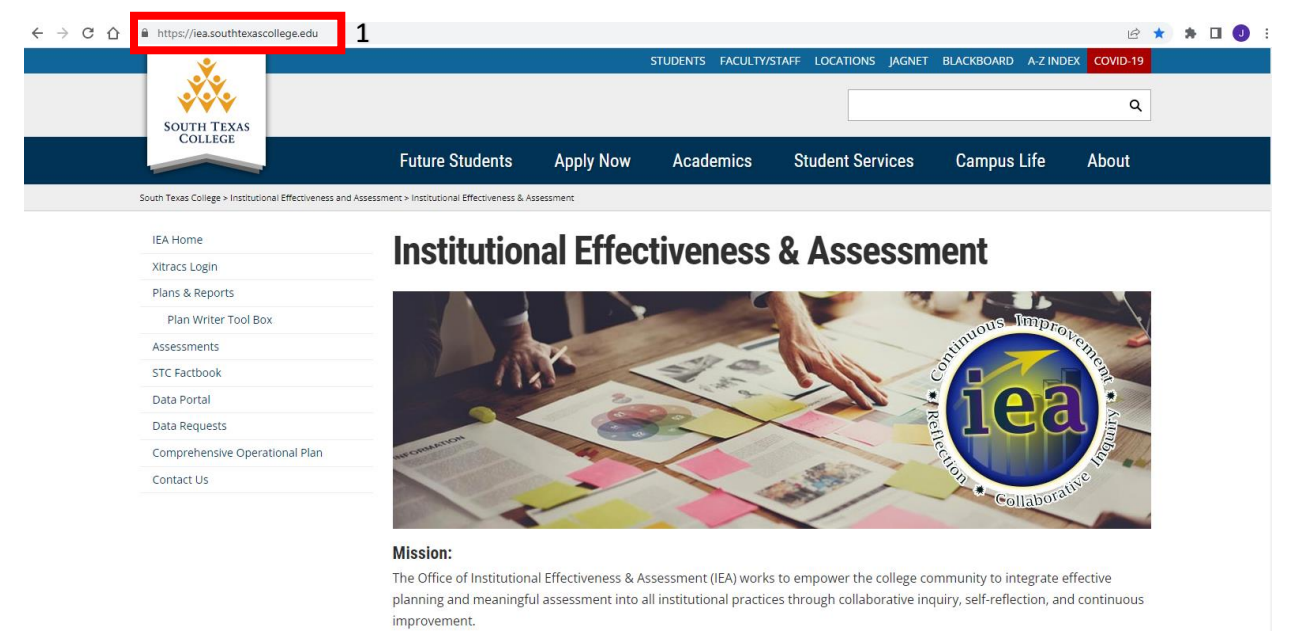

2. Select "Xitracs Login" on the left-hand navigation pane.

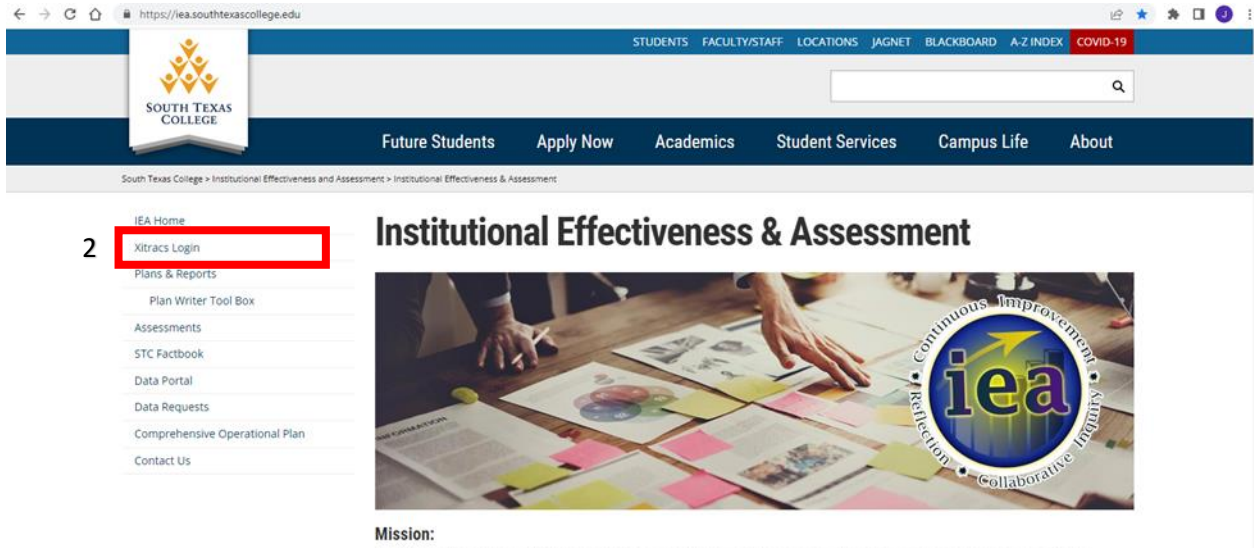

The Office of Institutional Effectiveness & Assessment (IEA) works to empower the college community to integrate effective planning and meaningful assessment into all institutional practices through collaborative inquiry, self-reflection, and continuous improvement.

- 3. Enter your STC username and Xitracs password
  - a. Note: Your Xitracs password is not linked to your STC login credentials. For example, whereas STC pages will prompt you to change your password every six months, Xitracs will not. You will need to manually update your password on Xitracs if you would like it to be consistent with your STC login.

| SOUTH<br>COL          | I TEXAS<br>LEGE           |                       |
|-----------------------|---------------------------|-----------------------|
|                       |                           |                       |
|                       |                           |                       |
|                       |                           |                       |
| Welcome to the Xitrac | ™ Portal. Enter your logo | n and password below. |
| Logon                 |                           |                       |
| jacosta7              |                           |                       |
| Password              |                           |                       |
| Enter pas             | sword                     |                       |
| Submit                | Forgot Password           | Register me           |

4. Optional: In the event you need to change your password, select "Forgot Password" and complete the prompts that follow.

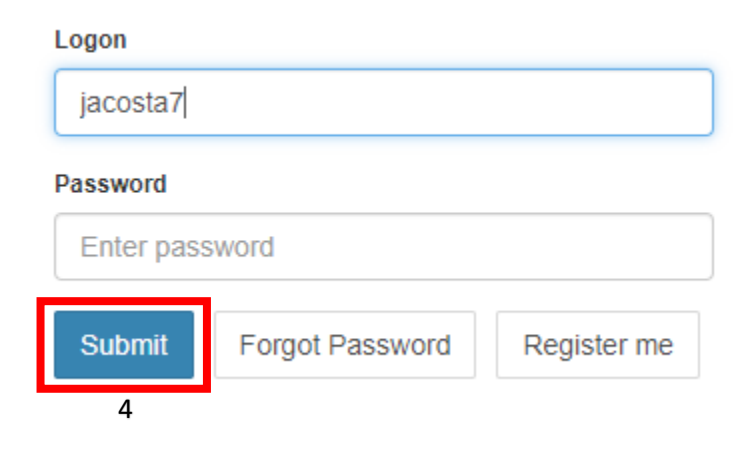

5. Once logged in, you can access your plan by selecting "Plans" from the navigation pane located at the top of the page.

| SOUTH TEXAS<br>College                                                                                                    |                                                                                                    |                      |  |  |  |
|----------------------------------------------------------------------------------------------------|----------------------------------------------------------------------------------------------------|----------------------|--|--|--|
| Home Agencies Courses Credentials Plans                                                                                                    | Programs Surveys                                                                                     | C> Logout            |  |  |  |
| LDr. Jesse Acosta                                                                                                    | Glossary Library                                                                                     | Xitracs <sup>-</sup> |  |  |  |
| Welcome <b>Dr. Jesse Acosta</b> to your Xitracs Portal™                                                                                                    |                                                                                                    |                      |  |  |  |
| We have designed this as a helpful and easy-to-use tool to let you access ar<br>input key information. You can view and verify your current credentials inform<br>plus you can respond to requests for information quickly and easily using ou<br>survey feature. | nd My Open Activities<br>nation,<br>I <sup>r</sup> You have 2 plan sections that require your input. | View                 |  |  |  |
| We hope you find this beneficial and we welcome your your suggestions for improvement.                                                                                                    |                                                                                                    |                      |  |  |  |
| The IR and IT Services Team                                                                                                    |                                                                                                    |                      |  |  |  |

- 6. Your Plans page should include up to two IE plans. Select "Open" on any individual plan to access its contents.
  - a. If you do not have access to any plans or are missing a plan, please contact Brad Davis (<u>bdavis4@southtexascollege.edu</u>) and/or Angela Lapetina (agonz570@southtexascollege.edu).

| SOUTH TEXAS<br>College                                  |                                                 |                        |  |  |
|---------------------------------------------------------|-------------------------------------------------|------------------------|--|--|
| Home Agencies Courses Crede                             | entials Plans Programs Surveys                  | 🖨 Logout               |  |  |
| Dr. Jesse Acosta                                        | Glossary Library                                | ✔ Xitracs <sup>™</sup> |  |  |
| Plan A - 2019-2021 IE Cycle - The 2019-2021 IE Cycle b  | egins on September 1, 2019 and ends on August 3 | 1, 2021.               |  |  |
| Institutional Effectiveness and Assessment [IEA]        |                                                 | 6 Open                 |  |  |
| Plan A - 2021-2023 IE Cycle - The 2021-2023 IE Cycle be | egins on September 1, 2021 and ends on August 3 | 1, 2023.               |  |  |
| Test 1 [Test]                                           |                                                 | Open                   |  |  |
| Institutional Effectiveness and Assessment [IEA]        |                                                 | Open                   |  |  |